## DiscoveryGate 外掛模組安裝教學

(一) 軟體下載網址: <u>http://chem5.nchc.org.tw/resources/ftp/DiscoveryGate21.exe</u>

## (二)軟體安裝流程:

步驟一:點選 DiscoveryGate21.exe,進入安裝畫面,點選 Next。

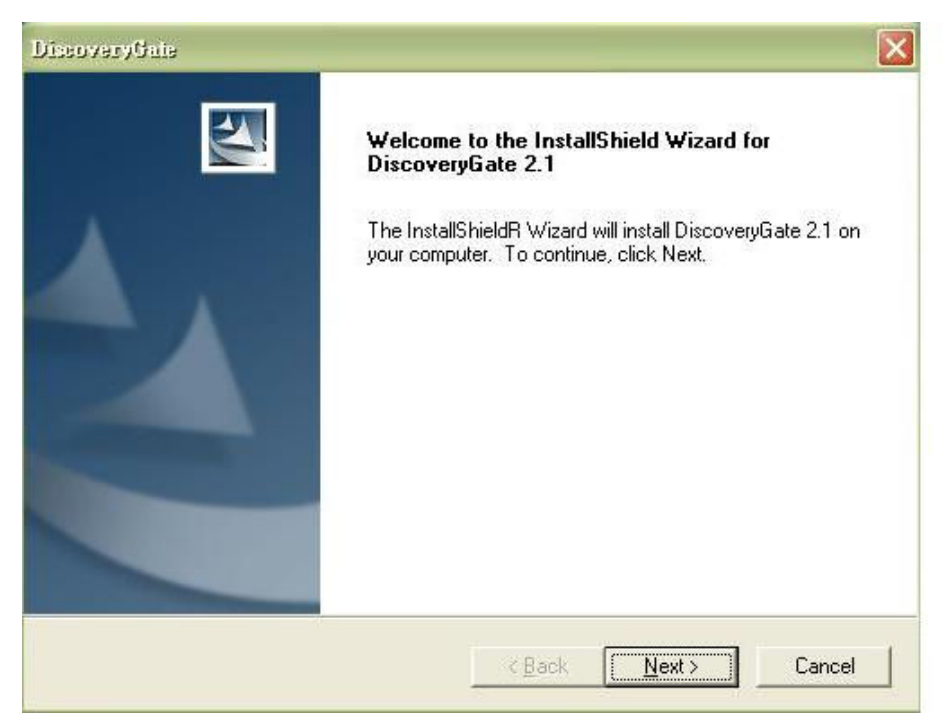

步驟二:點選 I accept the terms of the license agreement,按 Next。

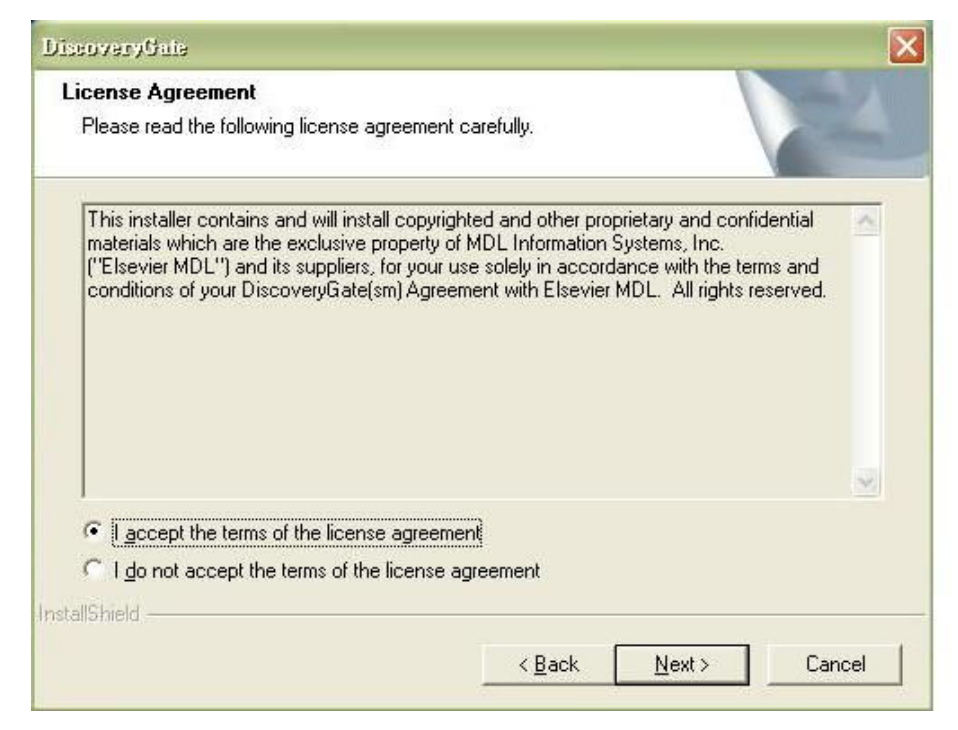

步驟三:軟體安裝路徑,請按照預設值即可,再點選 Next。

| DissoveryGaie                                                                |                                  |                |
|------------------------------------------------------------------------------|----------------------------------|----------------|
| Choose Destination Location<br>Select folder where setup will install files. |                                  |                |
| Setup will install DiscoveryGate 2.1 in the follo                            | owing folder.                    |                |
| To install to this folder, click Next. To install to another folder.         | o a different folder, click Brov | wse and select |
| - Destination Folder                                                         |                                  |                |
| C:\MDI \DiscourseGate                                                        |                                  | Browse         |
|                                                                              |                                  |                |
| InstallShield                                                                |                                  |                |
|                                                                              | < <u>B</u> ack <u>N</u> ext      | Cancel         |

## 步驟四:安裝過程中會安裝 JRE 1.4.2\_06 版本,請按 Next 即可。

| DissoveryCale                                                                                                    |                                                                                                    | X |
|----------------------------------------------------------------------------------------------------|----------------------------------------------------------------------------------------------------|---|
| Start Copying Files<br>Review settings before copying files.                                                                                                    |                                                                                                    |   |
| Setup has enough information to start c<br>change any settings, click Back. If you<br>copying files.                                                                                                    | opying the program files. If you want to review or<br>I are satisfied with the settings, click Next to begin                                                                                                    |   |
| Current Settings:                                                                                                    |                                                                                                    |   |
| Installation Directory: C:MDL/Discov<br>Database Browser files will be migrated<br>Java Runtime Environment Directory: (<br>Note: If you are running a version of JR<br>installs the JRE 1.4.2_06 files into a ner<br>version of JRE. For more information, se<br>DiscoveryGate Installation, 2.1. | verytaate\<br>Ito 2.1<br>C:\Program Files\\Java\j2re1.4.2_06<br>IE that is older than 1.4.2_06 (i.e, 1.4.2_04), Setup<br>w folder. Version 1.4.2_06 will become the active<br>ee your system administrator or the document |   |
| <                                                                                                    | (2)                                                                                                    |   |
| InstallShield                                                                                                    |                                                                                                    | - |
|                                                                                                    | < <u>B</u> ack <u>Next</u> > Cancel                                                                                                    |   |

步驟五:完成安裝,請按 Finish。

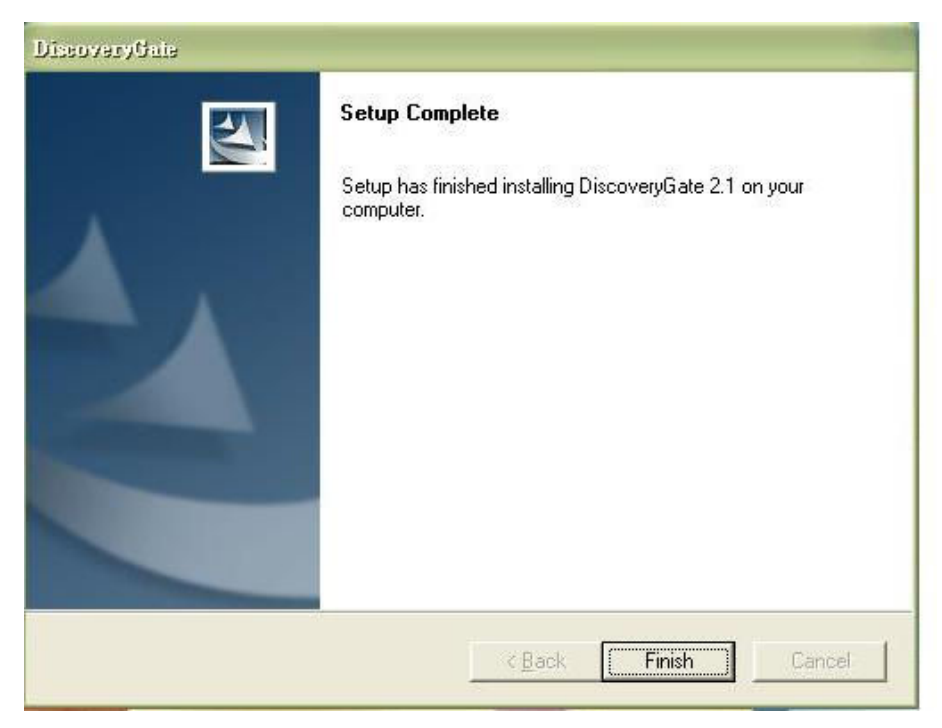

步驟六:開啓 Internet Explorer (IE)網頁瀏覽器,連結到 DiscoveryGate 網頁: <u>https://www.discoverygate.com</u>,出現下列畫面時,點選是。

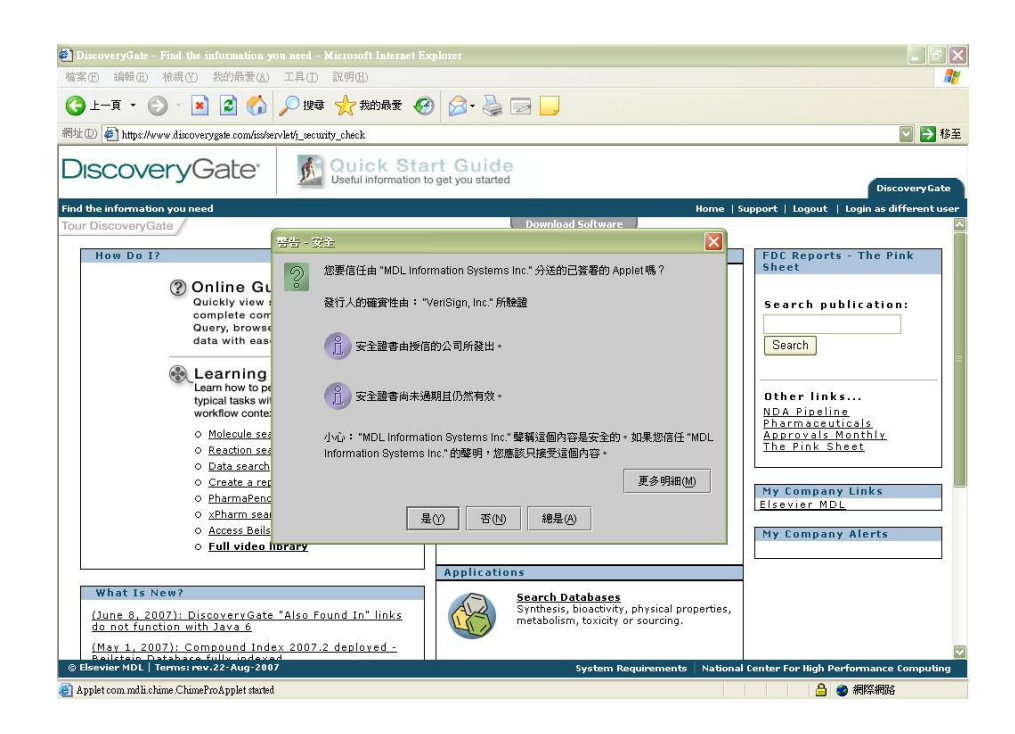

步驟七:點選 OK 進行 JAVA 更新。更新完畢後會自動關閉。

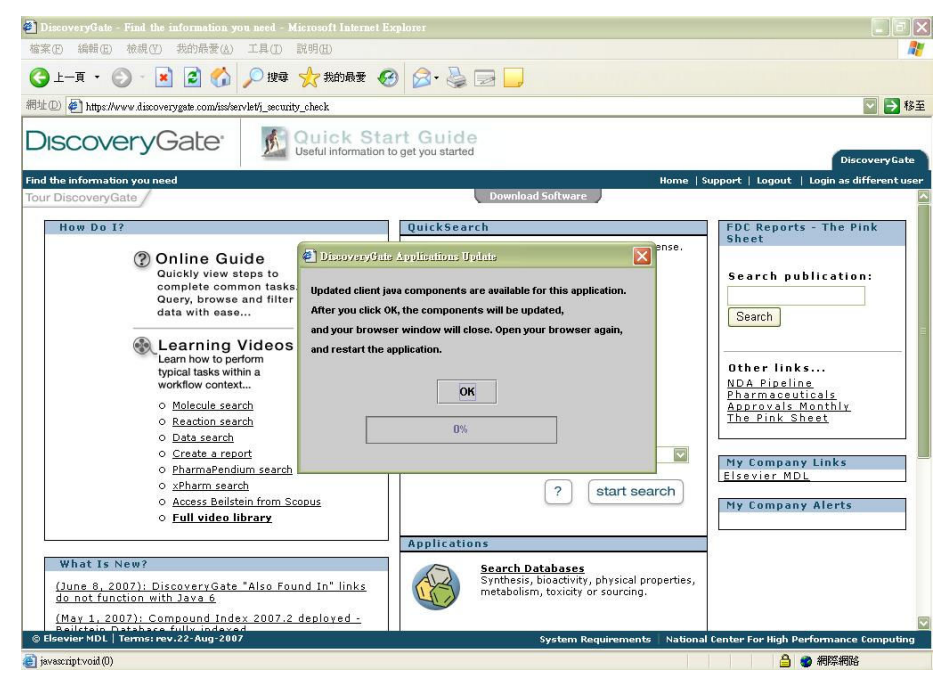

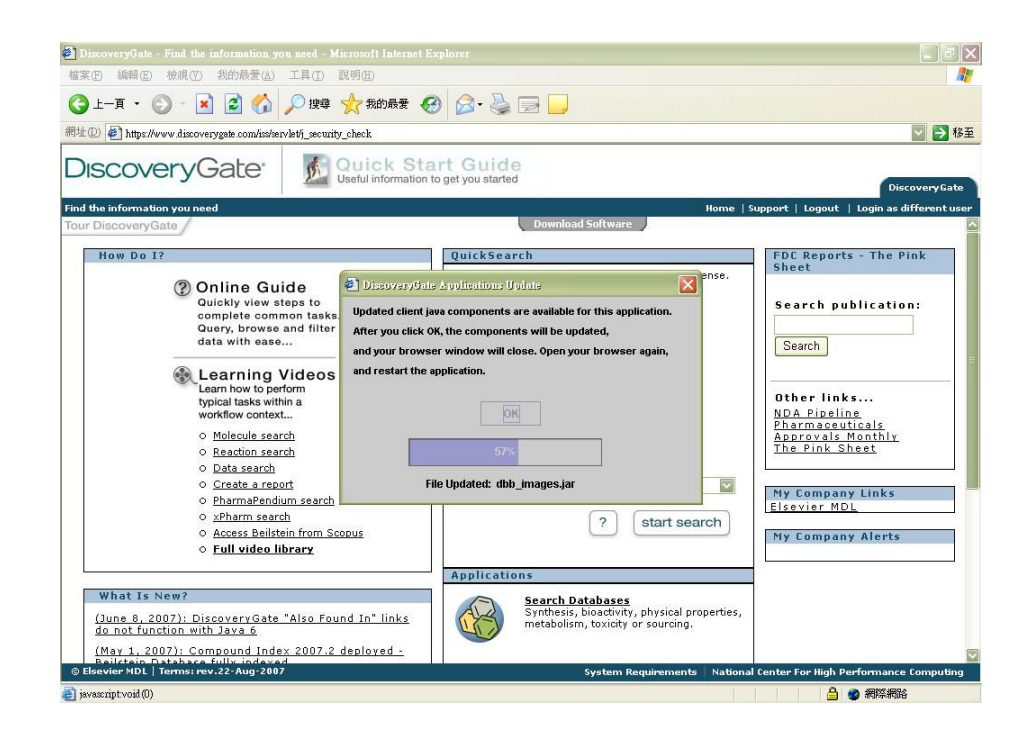

步驟八:再重新開啓 IE,連結到 <u>https://www.discoverygate.com</u>,不需要帳號與 密碼即可以進行檢索查詢。

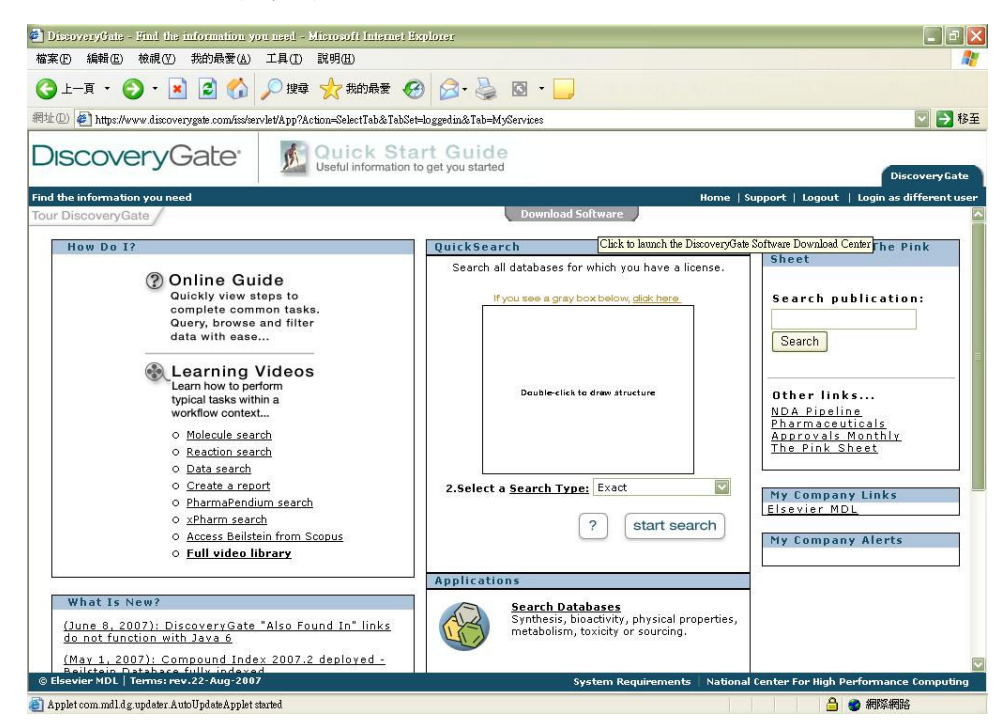

備註:DiscoveryGate 化學資料庫之全國授權使用費用為國家高速網路與計算中心 <u>http://www.nchc.org.tw</u>,編列經費支付,由於每年需要評估資料庫成果效益, 日後若有相關問卷需要填寫時,再煩請各位用戶能協助填寫,讓資料庫能一直 繼續服務大家!也謝謝您的配合。